|      | ~  |  |  |
|------|----|--|--|
| สารเ | าญ |  |  |

| 1.          | การเข้าสู่ website ส่วนทรัพยากรบุคคล1                                                 |  |  |
|-------------|---------------------------------------------------------------------------------------|--|--|
| 2.          | ทางก้าวหน้าในอาชีพ (ตำแหน่งทางวิชาการ)2                                               |  |  |
| 3.          | ความก้าวหน้าทางอาชีพสายวิชาการ                                                        |  |  |
| •           | ข้อบังคับ/ระเบียบ/เอกสารอื่นๆ3                                                        |  |  |
| •           | คณะกรรมการ3                                                                           |  |  |
| •           | แบบฟอร์ม3                                                                             |  |  |
| •           | ระบบขอกำหนดตำแหน่งทางวิชาการ3                                                         |  |  |
| •           | ปฏิทินการรับเอกสารเสนอขอตำแหน่งและการส่งวาระการประชุม3                                |  |  |
| •           | vbo แนะนำคู่มือพนักงานใหม่ (ความก้าวหน้าในอาชีพ) <b>3</b>                             |  |  |
| 4.          | ข้อบังคับ/ระเบียบ/เอกสารอื่นๆ(ข้อบังคับ/ระเบียบ ตำแหน่งทางวิชาการ)                    |  |  |
| 5.          | คณะกรรมการ รายชื่อคณะกรรมการตำแหน่งทางวิชาการเป็นลับ7                                 |  |  |
| 6.          | แบบฟอร์ม8                                                                             |  |  |
| 7.          | ปฏิทินการรับเอกสารเสนอขอตำแหน่งและการส่งวาระการประชุม/การจัดเตรียมเอกสารในการส่งผลงาน |  |  |
| ทางวิชาการ9 |                                                                                       |  |  |
| 8.          | ระบบขอกำหนดตำแหน่งทางวิชาการ12                                                        |  |  |
| 9.          | vbo แนะนำคู่มือพนักงานใหม่ (ความก้าวหน้าในอาชีพ)13                                    |  |  |

## 1. การเข้าสู่ website ส่วนทรัพยากรบุคคล

Address : <u>https://dhr.sut.ac.th</u>

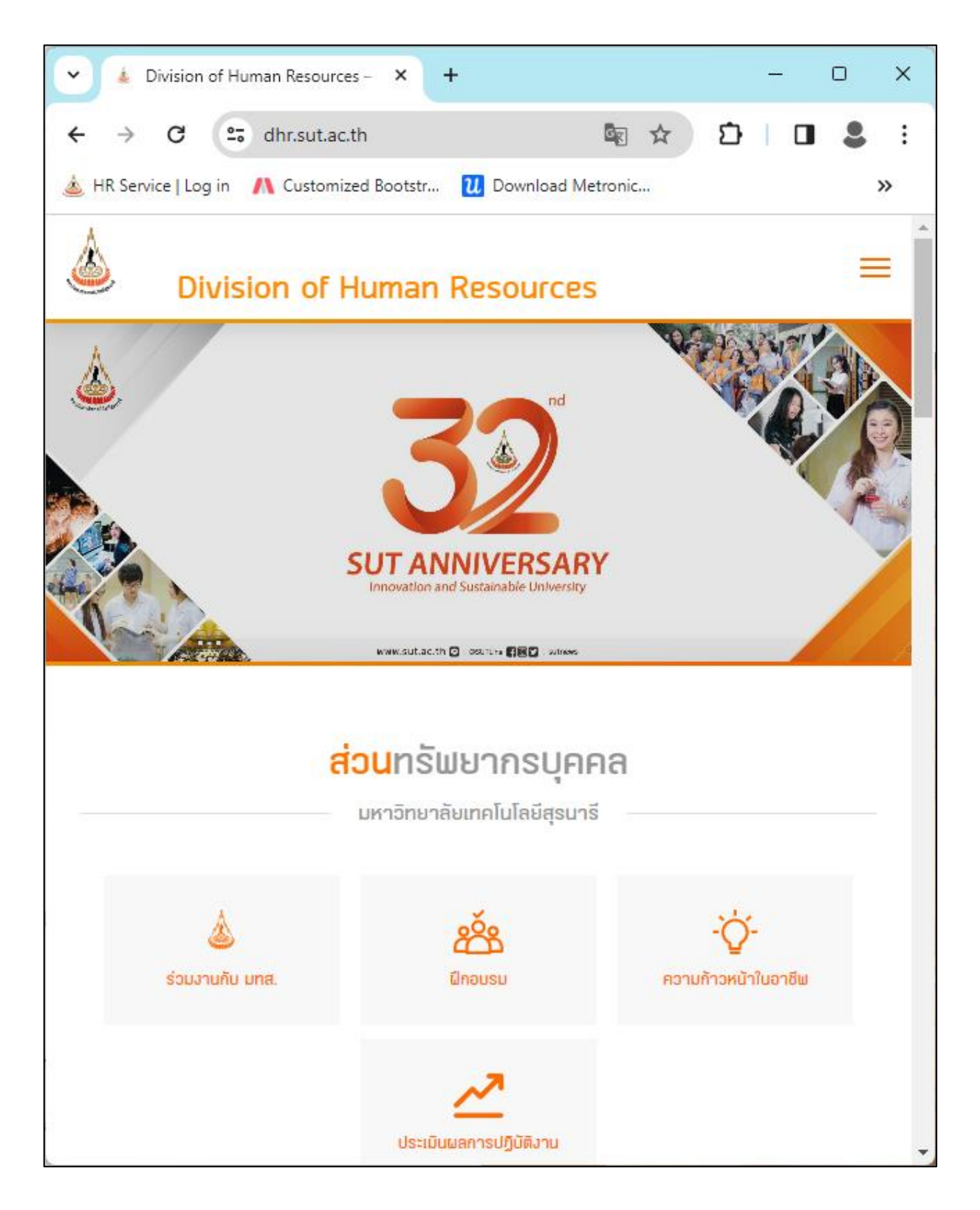

#### 2. ทางก้าวหน้าในอาชีพ (ตำแหน่งทางวิชาการ)

เมื่อเข้าสู่ website ส่วนทรัพยากรบุคคลแล้ว หากท่านต้องการข้อมูลที่เกี่ยวข้องกับการขอกำหนดตำแหน่งทางวิชาการสามารถเข้าถึงได้ที่ icon

ความก้าวหน้าในอาชีพ เลือก พนักงานสายวิชาการ

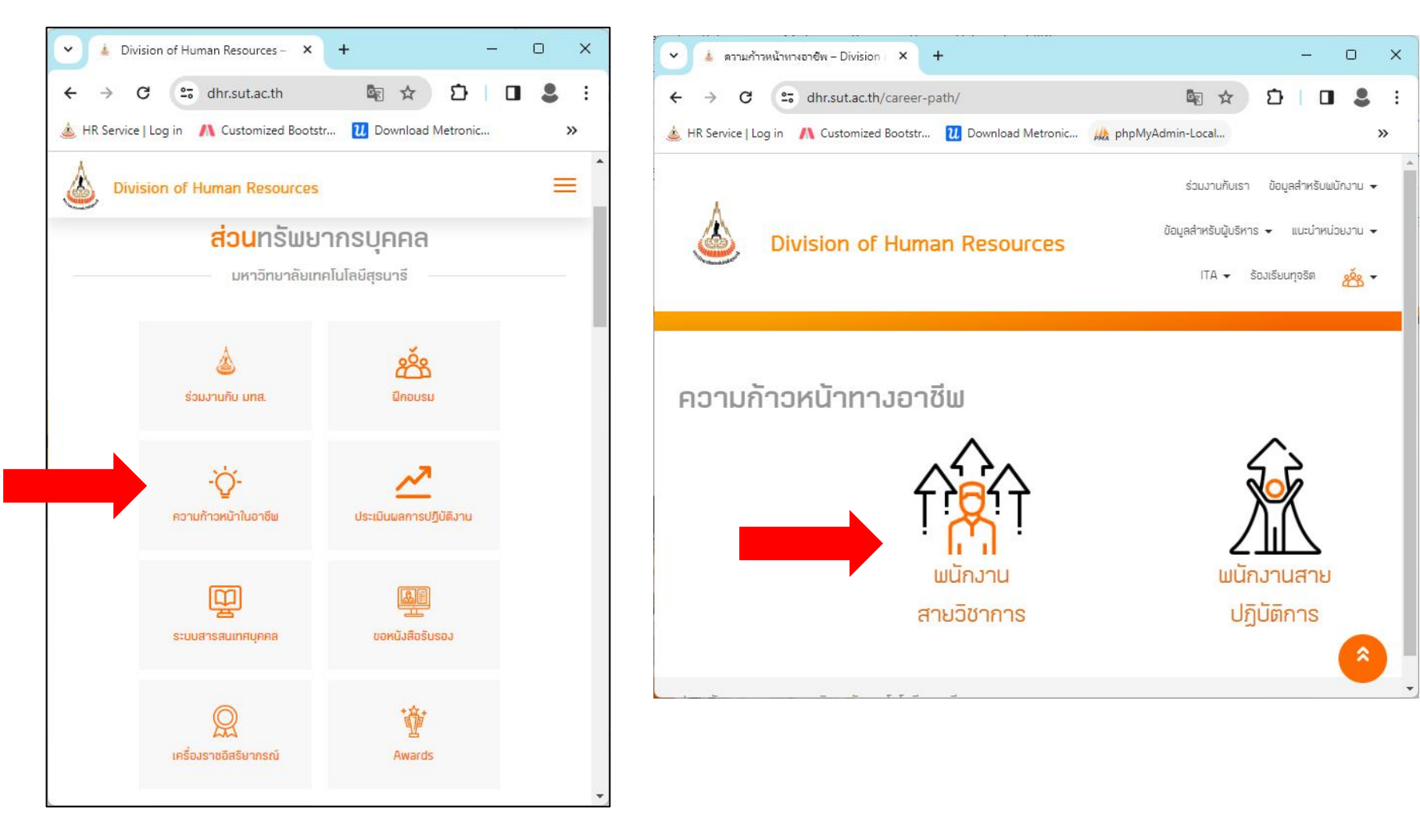

#### 3. ความก้าวหน้าทางอาชีพสายวิชาการ

ประกอบด้วยกลุ่มเมนูดังนี้

- ข้อบังคับ/ระเบียบ/เอกสารอื่นๆ
- คณะกรรมการ
- แบบฟอร์ม
- ระบบขอกำหนดตำแหน่งทางวิชาการ
- ปฏิทินการรับเอกสารเสนอขอตำแหน่งและการส่งวาระการประชุม
- VDO แนะนำคู่มือพนักงานใหม่ (ความก้าวหน้าในอาชีพ)

ข้อบังคับ/ระเบียบ/เอกสารอื่นๆ(ข้อบังคับ/ระเบียบ ตำแหน่งทางวิชาการ)
 ข้อบังคับมหาวิทยาลัยเทคโนโลยีสุรนารี

ข้อบังคับมหาวิทยาลัยเทคโนโลยีสูรนารี

- ข้อบังคับมหาวิทยาลัยเทคโนโลยีสุรนารี ว่าด้วยหลักเกณฑ์และวิธีการแต่งตั้งบุคคลให้ดำรงตำแหน่ง ผู้ช่วยศาสตราจารย์ รองศาสตราจารย์ และศาสตราจารย์ (ฉบับที่2)
- ข้อบังคับมหาวิทยาลัยเทคโนโลยีสุรนารี ว่าด้วยหลักเกณฑ์และวิธีการแต่งตั้งบุคคลให้ดำรงตำแหน่ง ผู้ช่วยศาสตราจารย์ รองศาสตราจารย์ และศาสตราจารย์ พ.ศ.2565

ข้อบังคับผู้ช่วยศาสตราจารย์ผีเศษ รองศาสตราจารย์ผีเศษ และศาสตราจารย์พิเศษ

- ข้อบังคับมหาวิทยาลัยเทคโนโลยีสุรนารี ว่าด้วยหลักเกณฑ์และวิธีการแต่งตั้งบุคคลให้ดำรงตำแหน่ง ผู้ช่วยศาสตราจารย์พิเศษ รองศาสตราจารย์พิเศษ และศาสตราจารย์พิเศษ พ.ศ. 2555
- สรุปหลักเกณฑ์การพิจารณาสำหรับการเสนอขอกำหนดต่ำแหน่งผู้ช่วยศาสตราจารย์พิเศษตามข้อ
  บังคับมหาวิทยาลัยเทคโนโลยีสุรนารี ว่าด้วยการแต่งตั้งผู้ช่วยศาสตราจารย์พิเศษรอง
  ศาสตราจารย์พิเศษ ศาสตราจารย์พิเศษ พ.ศ. 2555

ประกาศ ก.พ.อ.

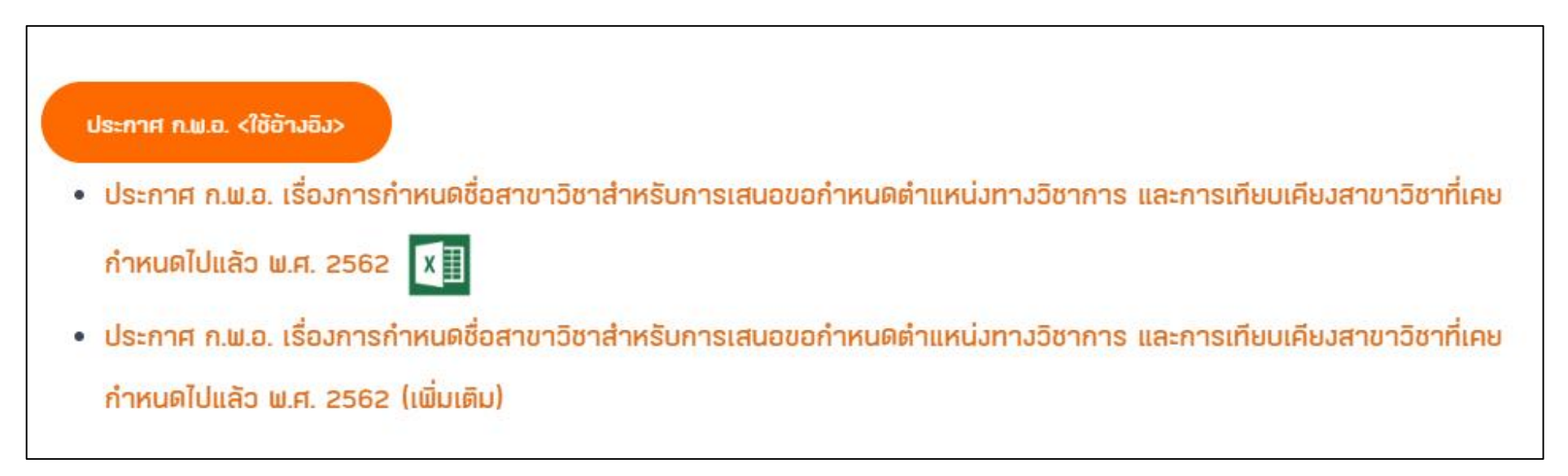

#### ประกาศมหาวิทยาลัยเทคโนโลยีสุรนารี

- ประกาศมหาวิทยาลัยเทคโนโลยีสุรนารี เรื่อง ฐานข้อมูลที่มหาวิทยาลัยเทคโนโลยีสุรนารี ยอมรับว่าเป็นฐานข้อมูลระดับชาติและระดับ นานาชาติและโครงการวิจัยที่ได้รับจากแหล่งทุนภายนอก สำหรับการเสนอขอกำหนดตำแหน่งทางวิชาการ
- ประกาศมหาวิทยาลัยเทคโนโลยีสุรนารี เรื่อง ภาระงานขั้นต่ำของคณาจารย์ประจำ พ.ศ. 2566

5. คณะกรรมการ รายชื่อคณะกรรมการตำแหน่งทางวิชาการเป็นลับ

เป็นผู้ทรงคุณวุฒิระดับศาสตราจารย์ ครอบคลุมทุกสาขาของมหาวิทยาลัยเทคโนโลยีสุรนารี

#### 6. แบบฟอร์ม

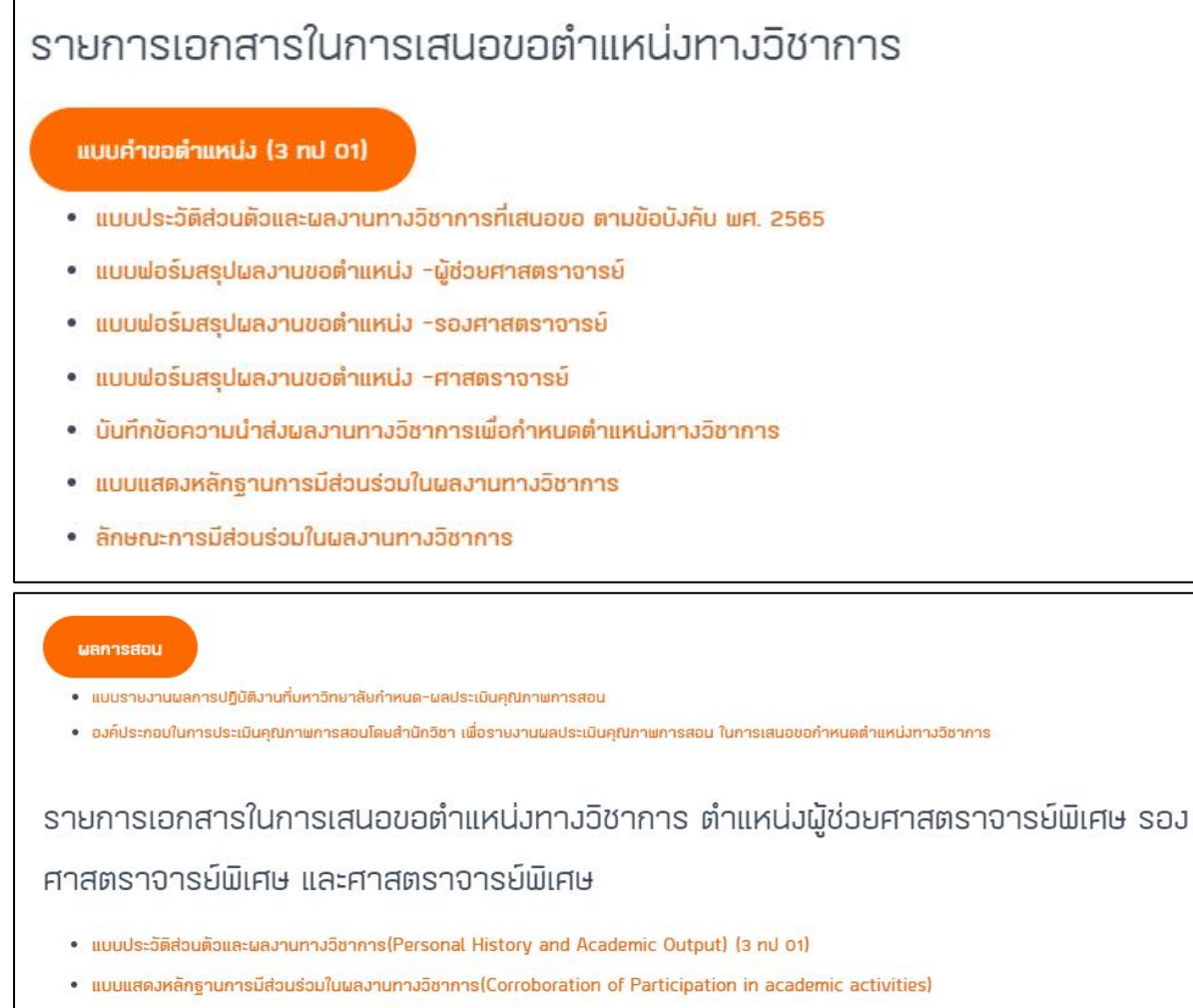

รายการเอกสารที่ส่วเพื่อขอกำหนดตำแหน่งทางวิชาการ (Check List)

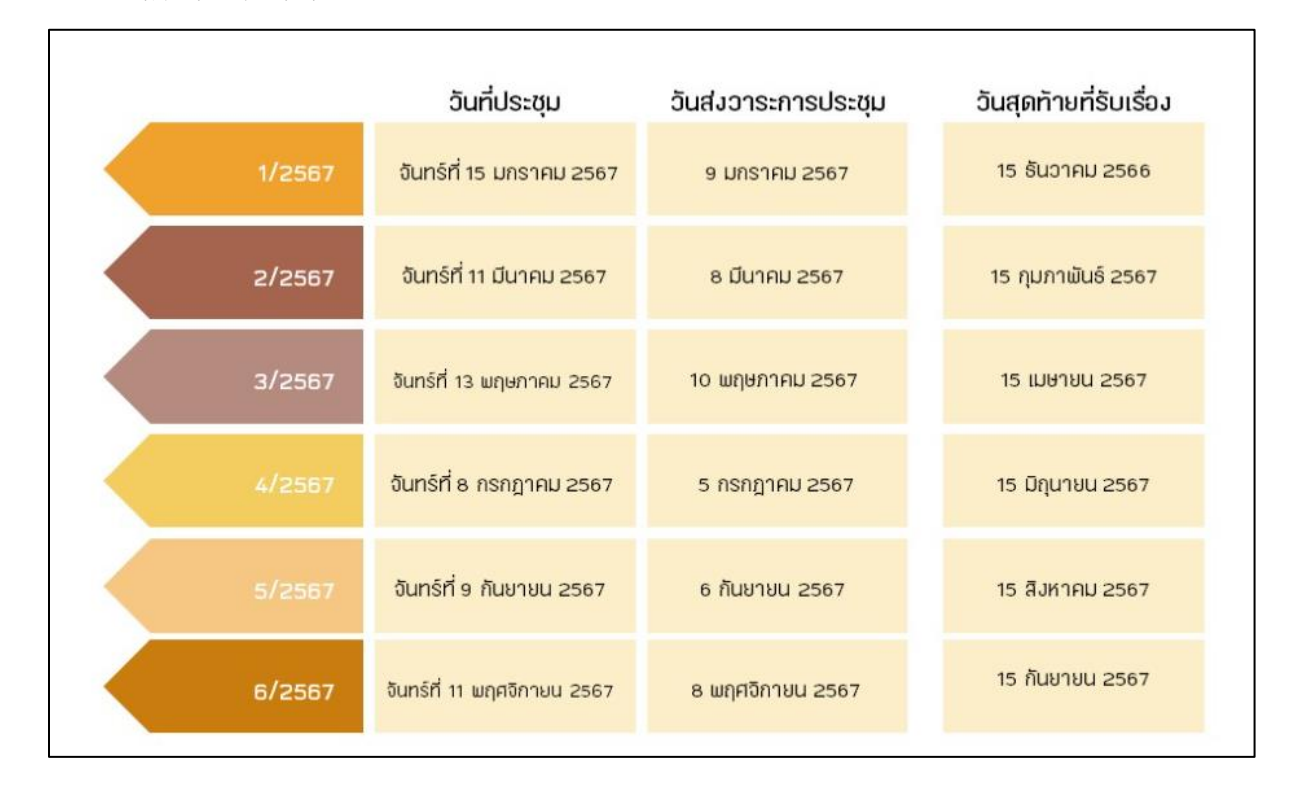

### ปฏิทินการรับเอกสารเสนอขอตำแหน่งและการส่งวาระการประชุม/การจัดเตรียมเอกสารใน การส่งผลงานทางวิชาการ

หมายเหตุ : กรณีส่วนทรัพยากรบุคคลได้รับใบนำส่งจากกรรมการประจำสำนักวิชาหลังวันที่ 15 ของ รอบประชุมเดือนนั้นๆ เรื่องจะถูกนำไปพิจารณาในรอบประชุมถัดไป เช่น อาจารย์ A เสนอขอกำหนด ตำแหน่งทางวิชาการ ส่วนทรัพยากรบุคคลรับเรื่องวันที่ 16 เม.ย. 2567 เรื่องการเสนอขอของอาจารย์ A ถูกพิจารณาในการประชุมคณะกรรมการพิจารณาตำแหน่งทางวิชาการในการประชุมครั้งที่ 5/2567 วันที่ 9 กันยายน 2567 **เนื่องจากมีกระบวนการ**ที่ต้องดำเนินการ เช่น ตรวจสอบคุณสมบัติ ผลงาน การพิจารณาชื่อผู้ทรงคุณวุฒิเพื่อเสนอเป็นผู้ประเมินผลงานทางวิชาการ (Reader)

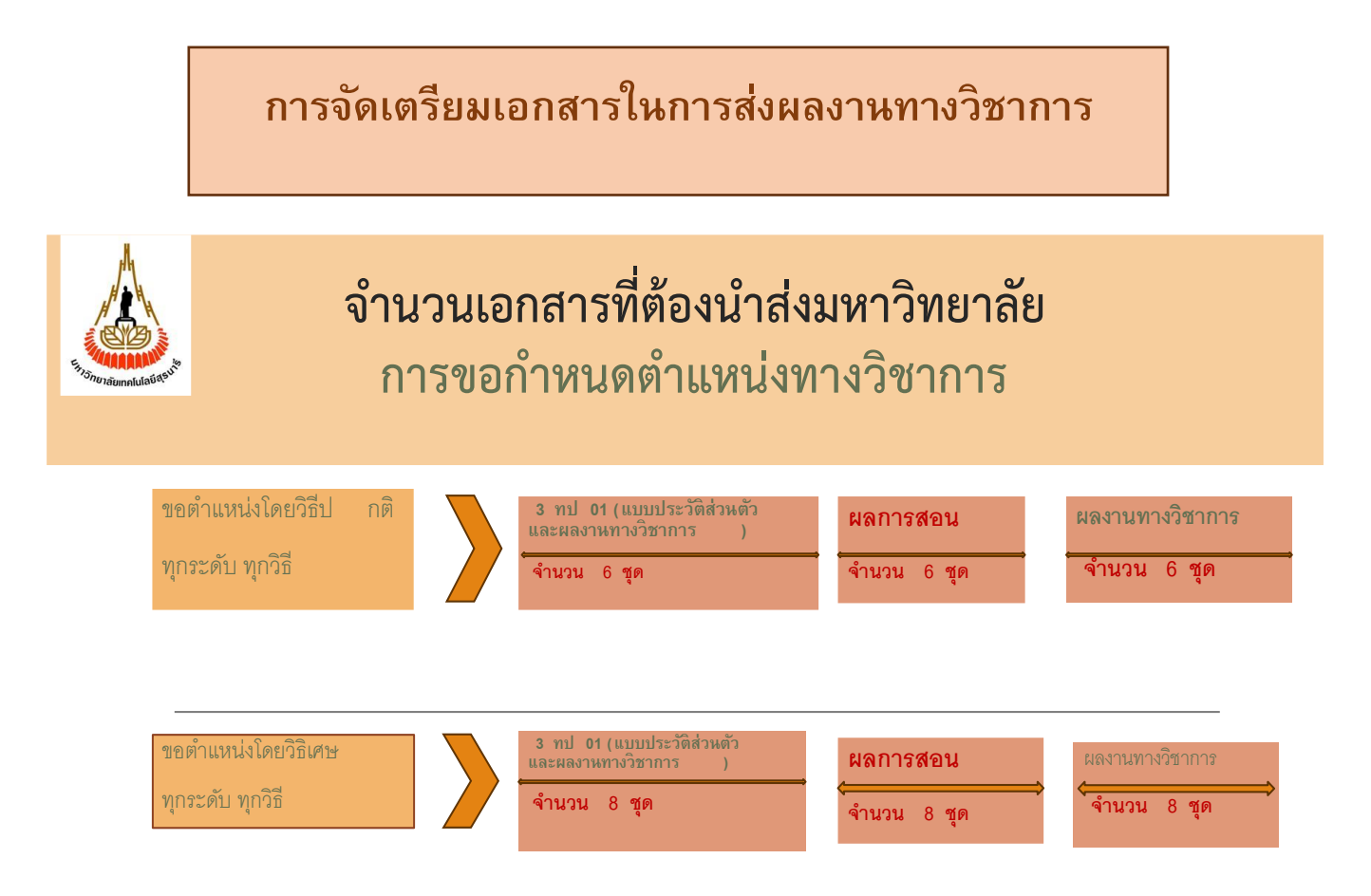

### **SUT PRIDE**

วิธีการจัดเรียงรูปเล่มผลงานทางวิชาการ

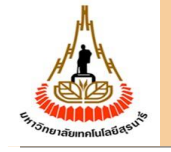

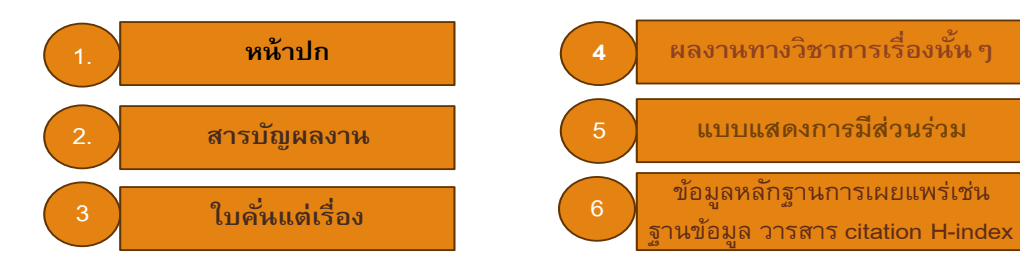

#### **SUT PRIDE**

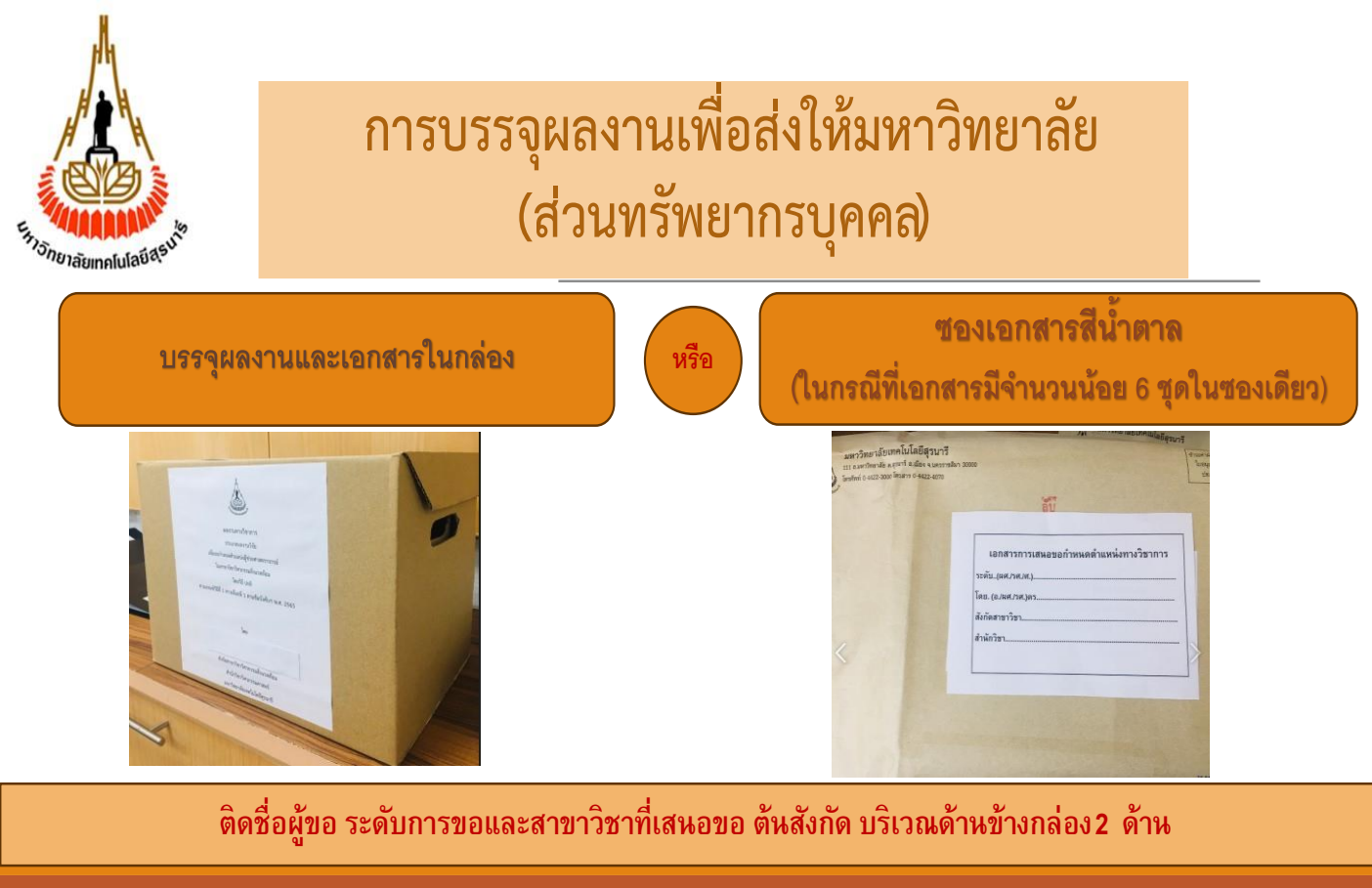

# **SUT PRIDE**

### 8. ระบบขอกำหนดตำแหน่งทางวิชาการ

https://irise.sut.ac.th

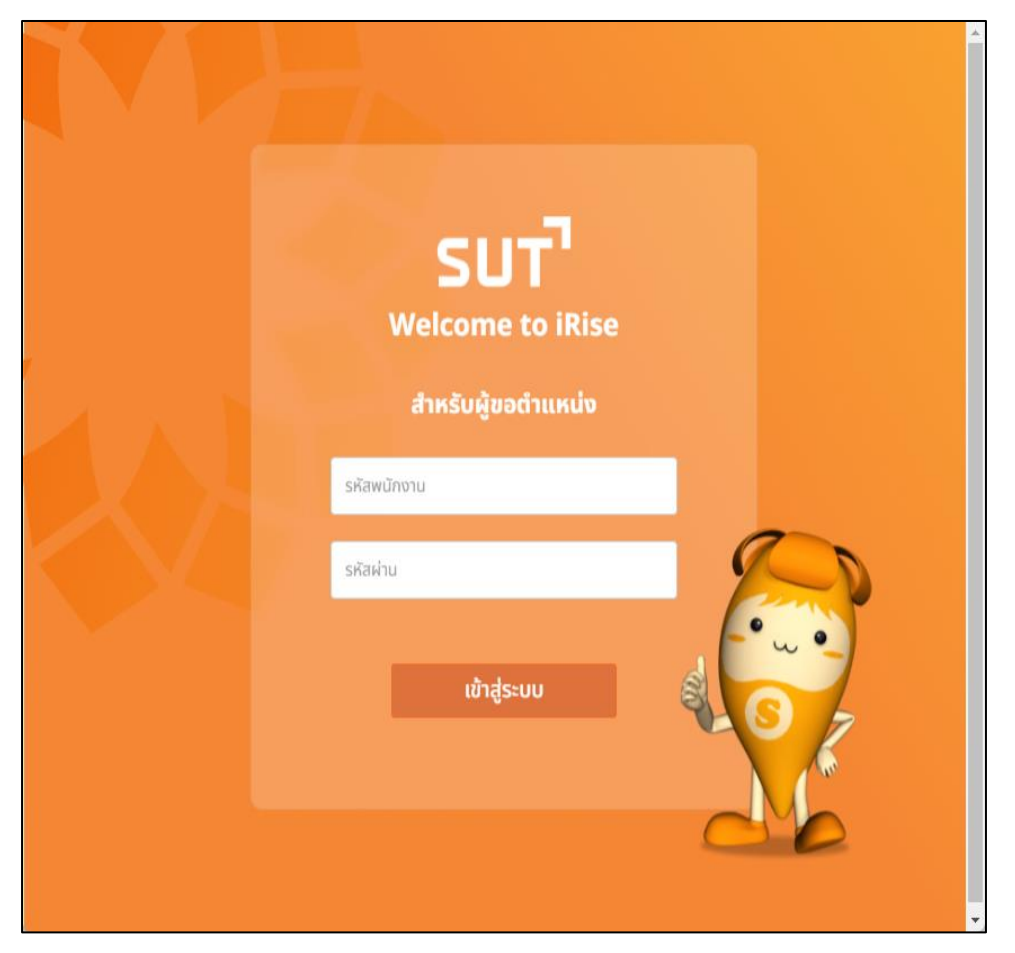

# 9. VDO แนะนำคู่มือพนักงานใหม่ (ความก้าวหน้าในอาชีพ)

| มหาวิทยาลัยมีการส่งเสริมให้พนักงานมีความก้าวหน้าในสายอาชีพในสายอาชีพ ประเภทสาย                           |           |                                                                                                    |  |  |
|----------------------------------------------------------------------------------------------------|-----------|----------------------------------------------------------------------------------------------------|--|--|
| วิชาการ โดยมีรายละเอียดดังนี้                                                                            |           |                                                                                                    |  |  |
| D ดู่มือพนักงานใหม่3-7                                                                                   | _         | Watch later Share                                                                                                    |  |  |
| ศาสตราจารย์                                                                                              | 18,000 um |                                                                                                    |  |  |
| ตำรงตำแหน่ง รศ. ไปน้อยกว่า 2 ปี<br>รองศาสตราจารย์                                                        | 12,500    |                                                                                                    |  |  |
| สารมีสาแหน่ม นค. ไม่น้อยกว่า 3 ปั<br>ผู้ชื่อมศาสตราจารย์<br>อบปลิญญาโก หรือเกิมบนก่า สารมีสาแหน่มอาจารย์ | 8,800     | _                                                                                                    |  |  |
| MORE VIDEOS                                                                                              |           | and the second second se |  |  |
| 2:08 / 5:59                                                                                              |           | 📼 🌣 YouTube 🖸                                                                                                    |  |  |